## ACCESO A INFOEDUCA

1.- Se accede a través del portal de Educación (no confundir con la página del IES Leopoldo Cano), con usuario y contraseña.

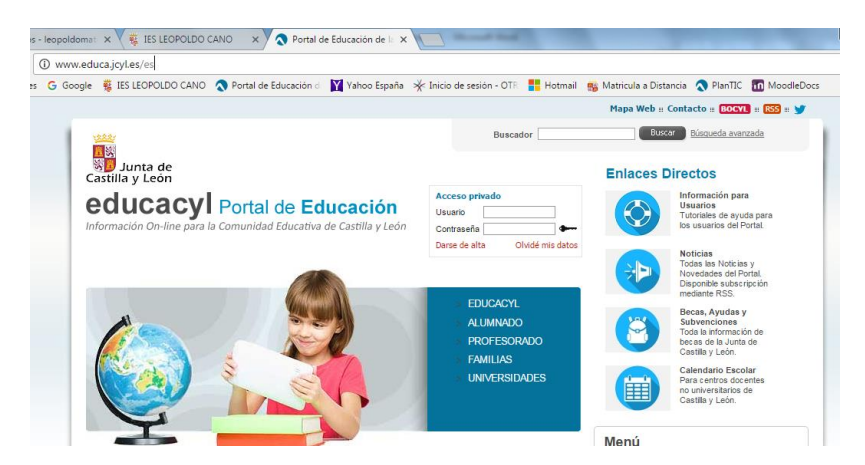

2.- Si no conoces los datos, elige la opción "Olvidé mis Datos" :

|                             | euuc                 | acyl        | $\sim$ |  |
|-----------------------------|----------------------|-------------|--------|--|
| Identificación              | al de Educación      | (1)         | (2)    |  |
| Proporcione uno de los sigu | ientes datos de ider | tificación. |        |  |
| O Cuenta del Portal         |                      |             |        |  |
| NIF o NIE                   |                      |             |        |  |
|                             |                      |             |        |  |
|                             |                      |             |        |  |
|                             |                      |             |        |  |
|                             |                      |             |        |  |

**3.-** Al introducir el DNI, te sale un mensaje diciendo que ha mandado un código a una dirección de correo "COMPRUEBA QUE ES LA CORRECTA":

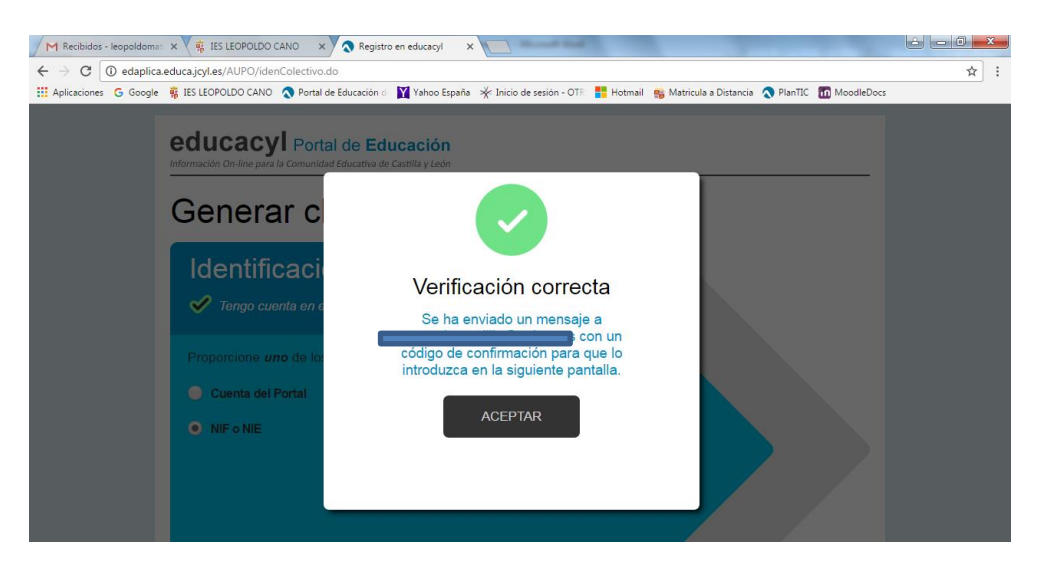

4.- El código que te han mandado, lo copias y pegas en la pantalla anterior y te recuerda tus datos de acceso.

| educacy Portal de Educación<br>Información ch-line para la Comunidad Educativa de Castilla y León |                                                                                        |  |  |  |
|---------------------------------------------------------------------------------------------------|----------------------------------------------------------------------------------------|--|--|--|
| Gener                                                                                             | ar clave educacyl                                                                      |  |  |  |
|                                                                                                   | Confirmación 22.<br>✓ Tengo cuenta en el Partal de Educación                           |  |  |  |
|                                                                                                   | Introduzca el código de confirmación que ha recibido por correo electrónico.<br>Código |  |  |  |
|                                                                                                   | confirmar >                                                                            |  |  |  |

5.- Si no puedes completar el proceso, puede ser por:

## NO DISPONES DE CORREO ALTERNATIVO

## DIRECCIÓN DE CORREO ERRÓNEA

## NO FIGURAS COMO USUARIO

En cualquiera de los casos, te debes poner en contacto con el IES Leopoldo Cano mediante correo electrónico <u>47004597@educa.jcyl.es</u> , **indicando en el mensaje "ERROR EN ACCESO INFOEDUCA"**